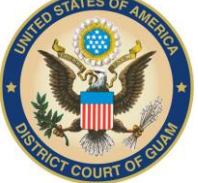

## REQUESTING AUTHORIZATION TO FILE ELECTRONICALLY

The next generation (NextGen) of CM/ECF provides An e-file registration module, which allows attorneys to request to file in a NextGen court. You must have an upgraded PACER account to request to file electronically in a NextGen court. If your PACER account was created prior to August 2014, you must first upgrade your account (see <u>Upgrading Your PACER Account</u> for instructions). It is recommended that you check the court's website to review their attorney admission requirements, local rules, and procedures.

## **Requesting Electronic Filing Privileges**

STEP 1 Go https://pacer.psc.uscourts.gov/pscof/login.xhtml.

STEP 2 Log on with your upgraded individual PACER account user name and password.

|                                                                                                    | Public Access To Court Electronic Records                                                                                                    |                |
|----------------------------------------------------------------------------------------------------|----------------------------------------------------------------------------------------------------|----------------|
| Mar                                                                                                    | age My Account                                                                                                    |                |
| Enter your PACER of an online payment,                                                                                                    | redentials to update personal information, register to<br>or to perform other account maintenance functions.                                                                                                    | o e-file, make |
| Login                                                                                                    |                                                                                                    |                |
| * Required Information                                                                                                    | ation                                                                                                    |                |
| Username *                                                                                                    |                                                                                                    |                |
| Password *                                                                                                    |                                                                                                    |                |
| 1                                                                                                    | Login Clear Cancel                                                                                                    |                |
| Need an Acco                                                                                                    | ount?   Forgot Your Password?   Forgot Username?                                                                                                    |                |
| This is a restricted<br>activities of PACEF<br>and all access atter<br>authorized by the f<br>security, performa<br>the judiciary of its s<br>consent to system<br>created by them or<br>discovered, includii<br>law enforcement 0 | government website for official PACER use only. All<br>t subscribers or users of this system for any purpose,<br>pnpts, may be recorded and monitored by persons<br>ederal judiciary for improper use, protection of system<br>ce of maintenance and for appropriate management by<br>systems. By subscribing to PACER, users expressly<br>monitoring and to official access to data reviewed and<br>the system. If evidence of unlawful activity is<br>1g unauthorized access attempts, it may be reported to<br>ficials. |                |
| law enforcement o                                                                                                    | fficials.                                                                                                    |                |

STEP 3 Click the Maintenance tab.

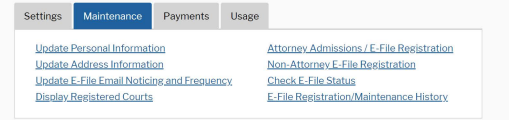

STEP 4 Click the Attorney Admissions/E-File Registration link.

| Settings                                   | Maintenance        | Payments | Usage                            |                                           |
|--------------------------------------------|--------------------|----------|----------------------------------|-------------------------------------------|
| Update                                     | Personal Informati | on       | 1                                | Attorney Admissions / E-File Registration |
| Update Address Information                 |                    |          | Non-Attorney E-File Registration |                                           |
| Update E-File Email Noticing and Frequency |                    |          | Check E-File Status              |                                           |
| Display                                    | Registered Courts  |          |                                  | E-File Registration/Maintenance History   |

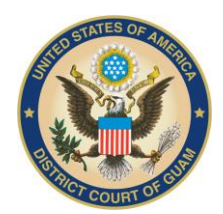

## **District Court of Guam**

**STEP 5** From the **Court Type** list, select **U.S. District Courts**. From the **Court** list, select the desired court (e.g., Guam Bankruptcy Court or Guam District Court). Click **Next**.

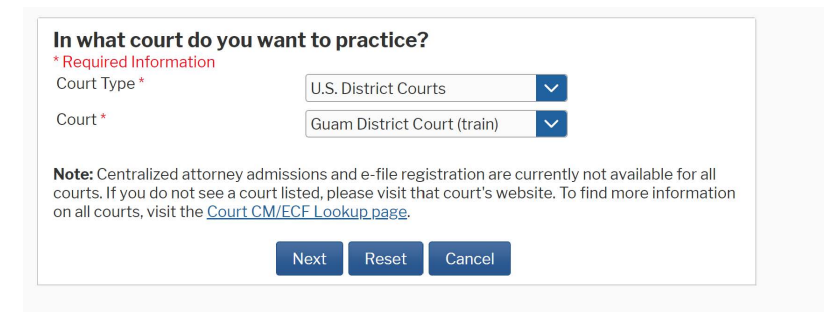

STEP 6 Click Attorney Admissions and E-File. The options presented on this screen vary by court.

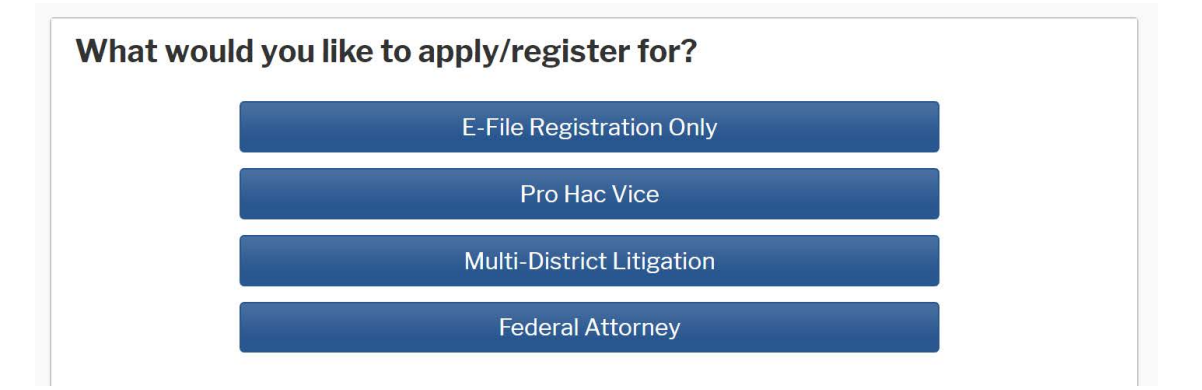

- **STEP 7** Verify personal information and complete required fields on the E-File Registration screen, and then click **Next** at the bottom of each page.
- **STEP 8** Enter payment information and set as default for admissions/renewal fees and/or filing fees. This is optional. Once you have finished entering payment information or if you do not wish to enter payment information, click **Next**.

You can store up to three payment methods, credit cards or ACH, and associate them with the following fee types: admissions/renewal fees, filing fees, and PACER search fees. To

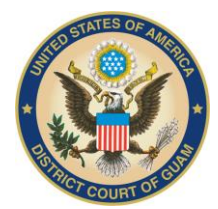

## **District Court of Guam**

designate a fee type to a specific payment method, select the check box next to the applicable fee type. You can associate more than one fee type to a payment method.

**STEP 9** Acknowledge the policies and procedures for attorney admissions and attorney e-filers by selecting all applicable check boxes.

| Acknowledgment of Policies and Procedures for Attorney Admissions                                                                                                    |
|----------------------------------------------------------------------------------------------------|
| Click here to acknowledge that you have read and agree to the local requirements for the court in which you are registering. <u>Click here to view local Court Policies and Procedures</u> .*                                                                                                    |
| E-Filing Terms of Use                                                                                                    |
| Action of the submission made with my judiciary e-filing login and password constitutes my signature for all purposes, including the Federal Rules of Procedure and the local rules of the court(s) where I am filing, and shall have the same force and effect as if I had fixed by signature on a paper document being filed or submission made with my judiciary e-filing login and password constitutes my signature for all purposes, including the Federal Rules of Procedure and effect as if I had fixed by signature on a paper document being filed or submission made with my judiciary e-filing login and password constitutes my affirmation that I am admitted to practice in the court(s) where I am filing, or any permitted to make an appearance in those court(s) where I am filing, or any permitted to the set on a partice in the court(s) where I am filing, or any permitted to practice in the court(s) where I and will dicare by the court(s) where I have filing privileges.  a I agree to adhere to the local rules, orders, policies, and procedures governing excordance with papicale statutes and fee schedules.  a I agree to protect the security of my password.  B will change my password through my judiciary e-filing recount if 1 suspect it has been compromised and Immediately notify the affected court(s). I am the set of the tot schedules to the tot schedules to tot schedu |
| Your e-file registration will be processed by the selected court. You will receive an email<br>notification from the selected court regarding the status of your admissions and registration as<br>well as any additional information or instructions at the email address provided.<br>Note: We protect the security of your information during transmission using Secure Sockets<br>Laver (SSL) software, which encrynts information you submit.                                                                                                    |
| Submit Back Reset Cancel                                                                                                    |

**STEP 10** Click **Submit**. The court will review your admission request and provide you with further instructions (including a link to pay the admission fee online) via email.

Please note that you will be required to pay your admission fee online using the link provided in the email. Do not use the **Make One-Time PACER Fee Payment** option on **Manage My Account**.